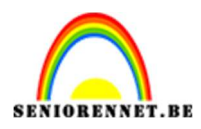

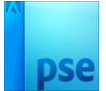

## **Tekening in Chinese inkt**

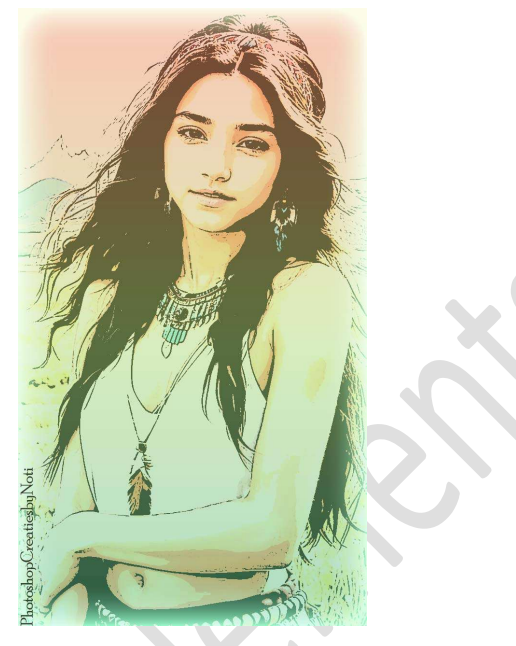

**<u>Materiaal:</u>** Afbeelding naar keuze.

- 1. Open een afbeelding naar keuze.
- 2. Ga naar Filter → Artistiek → Posterranden → Dikte randen: 2 Intensiteit: 1 – Beperking: 2

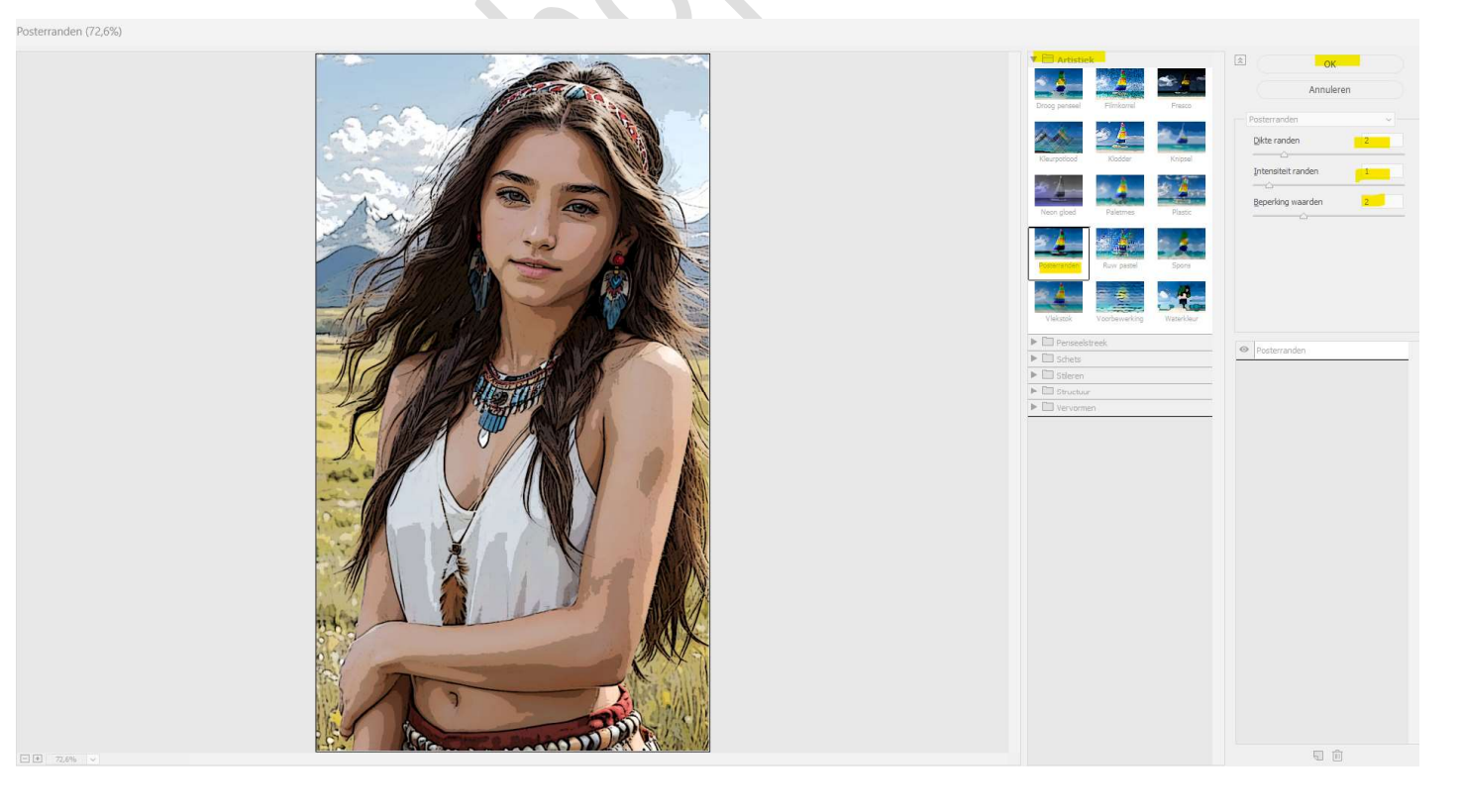

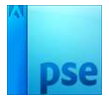

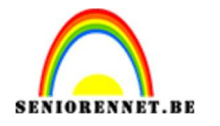

3. Ga nu naar Laag → Nieuwe Aanpassingslaag → Drempel → u krijgt een venster: Nieuwe laag, druk op OK → Drempel: de details moeten goed zichtbaar worden.

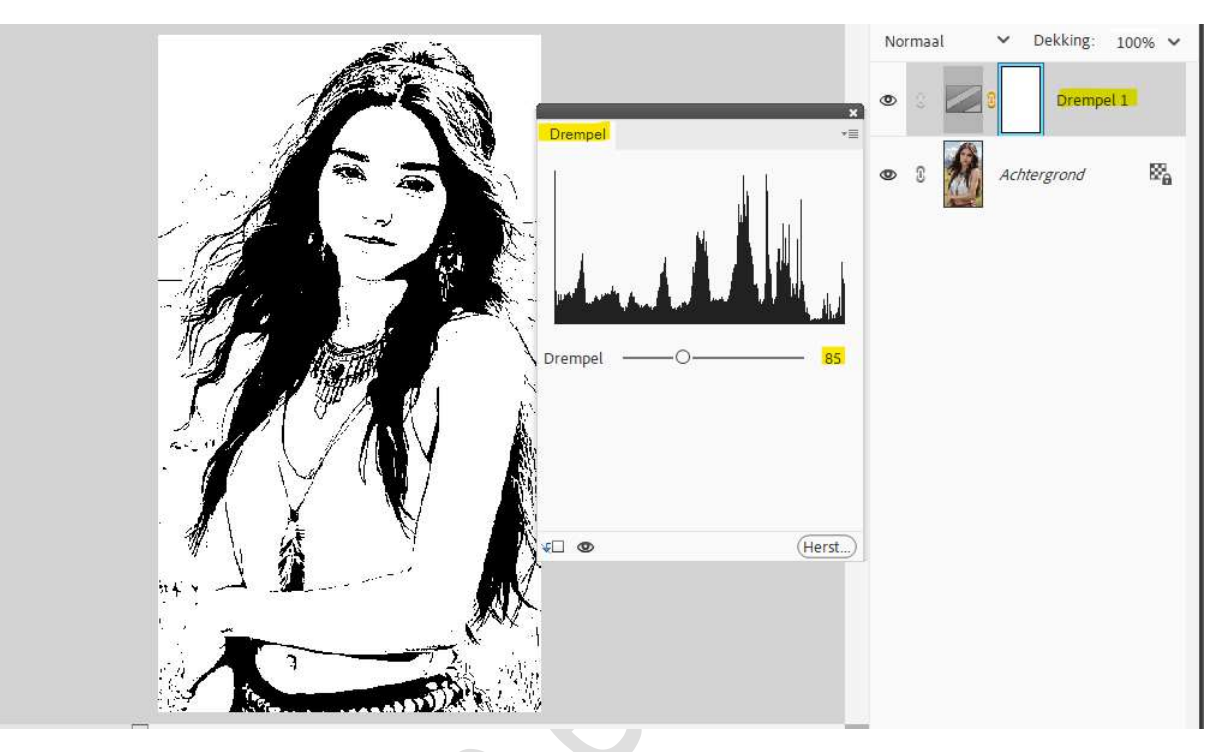

 Aanpassingslaag Verloop toevoegen. Kies een verloop naar keuze. Zet de laagdekking op 50%

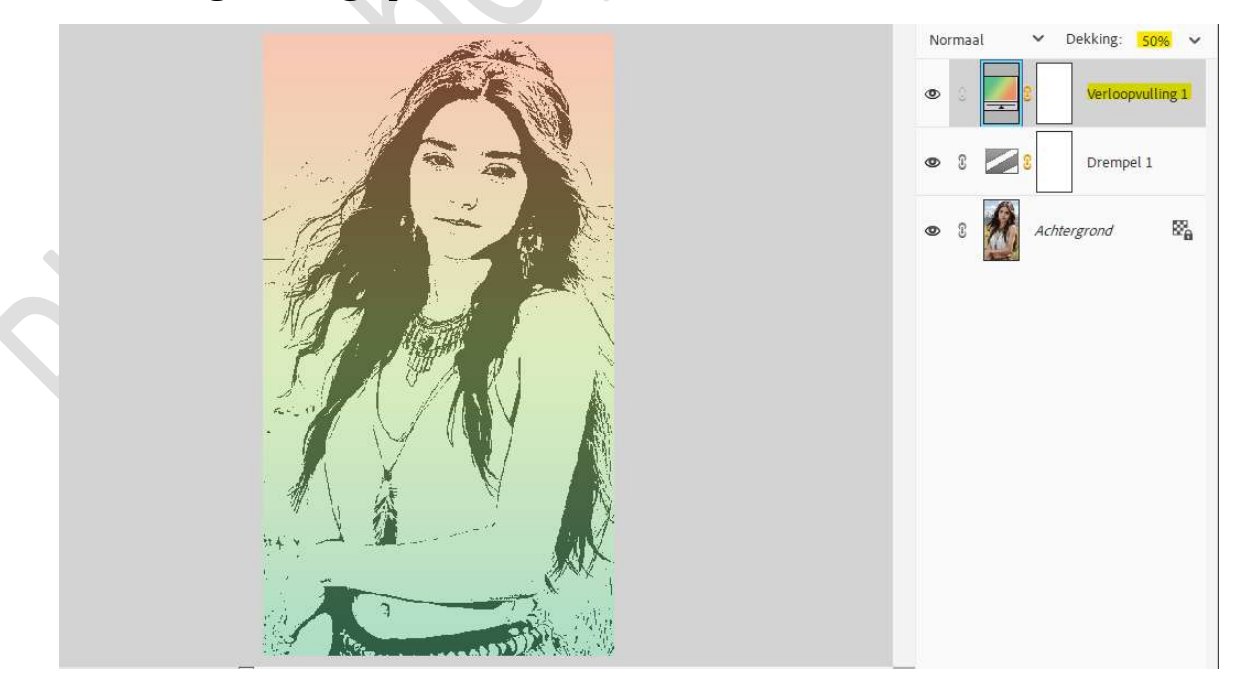

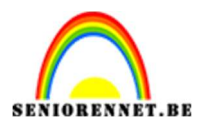

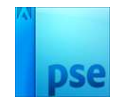

 U kan hier het lesje beëindigen, maar hebt u liever dat er nog wat effect of kleur van uw afbeelding zichtbaar wordt.
Activeer dan de laag Drempel en zet de Overvloeimodus op Bedekken.

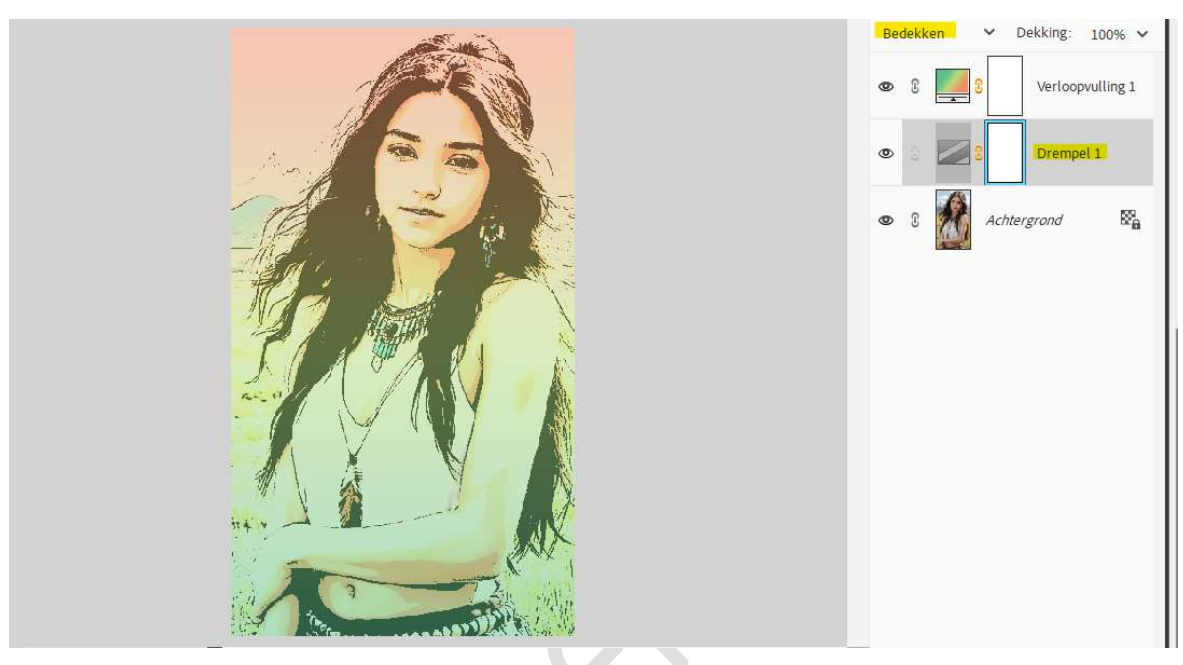

 Ziezo, de bewerking "Tekening met Chinese inkt" is klaar. Werk af naar keuze en vergeet uw naam niet. Sla op als PSD: max. 800 px aan langste zijde. Sla op als JPEG: max. 150 kb

Veel plezier ermee NOTI

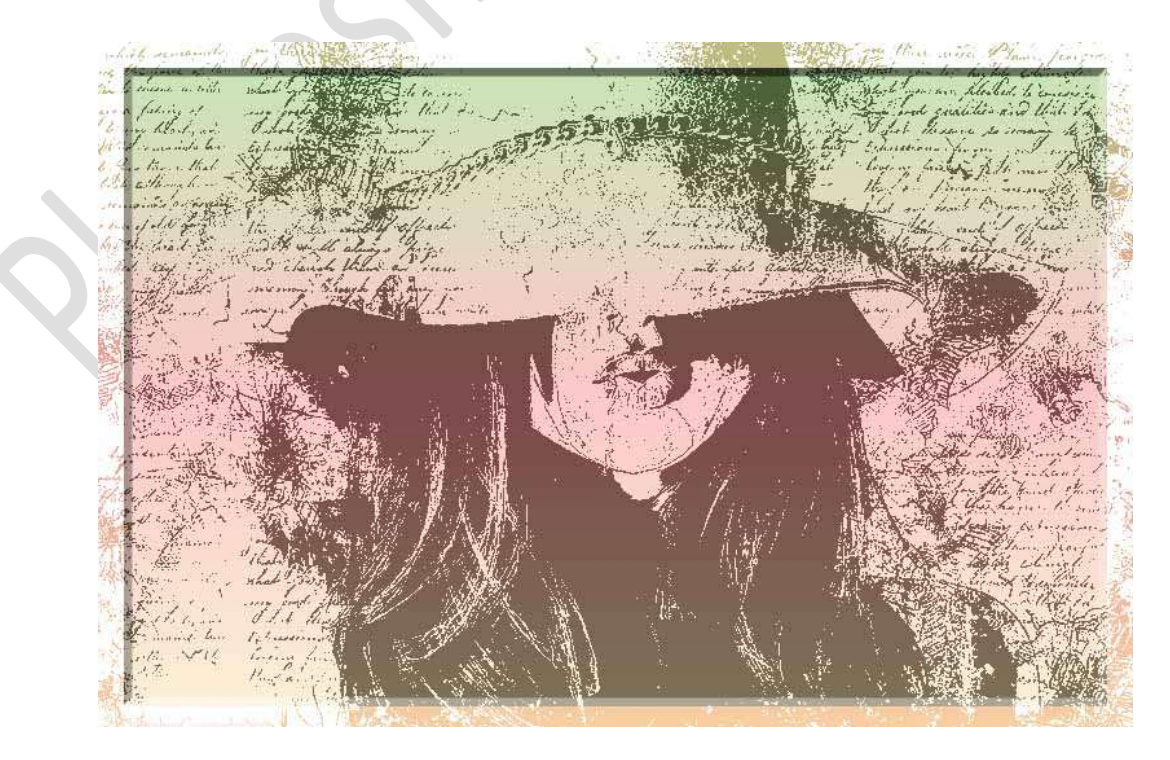